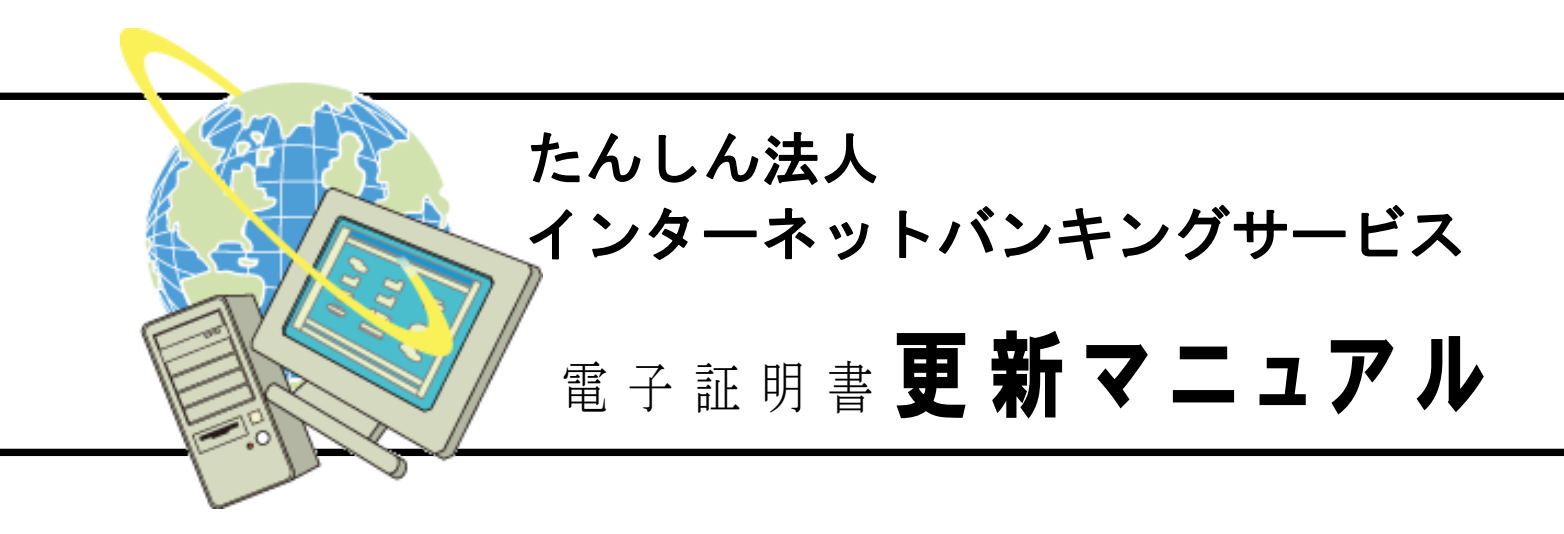

2018年3月版

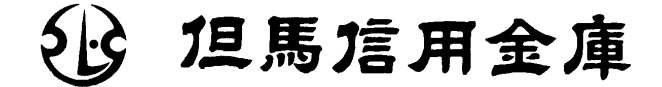

Copyright (C) 2018 TAJIMA SHINKIN BANK.All rights reserved.

### はじめに

たんしん法人インターネットバンキングサービス(以下、法人 IB サービスといいます)を利用いただき、まことにありがとうございます。

本マニュアルは、電子証明書を更新される場合の留意事項、必要な設定の操作方法について記述しています。

主な操作の流れは下図のとおりです。

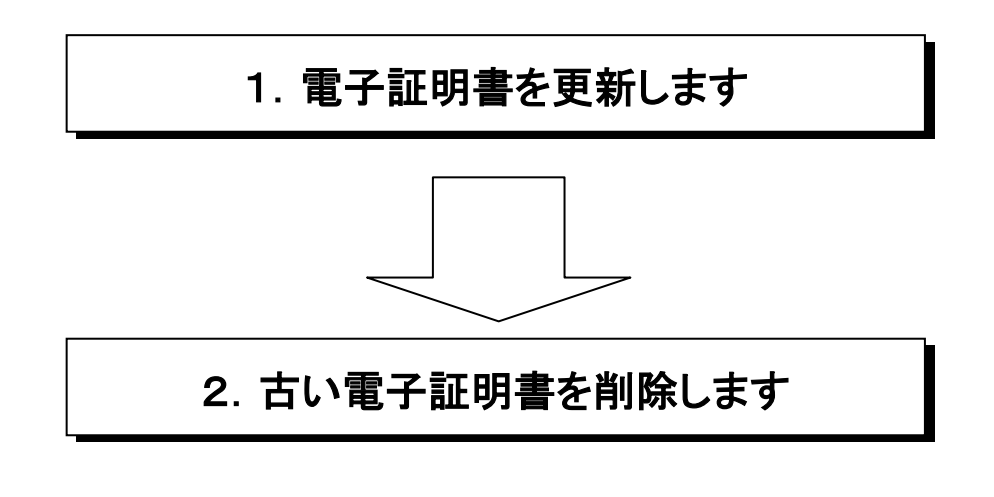

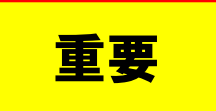

※管理者と利用者のそれぞれに有効期限があり、一定期間経過後に更新の手続きが必要となります。 有効期限が切れると法人IBにログオンできなくなりますのでご注意ください。

#### 1. 電子証明書の更新

電子証明書の有効期間は、電子証明書の取得日から1年間です。 電子証明書の更新操作は、有効期限30日前から行えます。 有効期限が過ぎますと法人 | Bサービスがご利用できません。

### 注意事項

- 有効期限が過ぎ、更新処理ができない状態にあるとき、期限切れから90日以内で あれば、取得の操作を行っていただくことでご利用いただけます。
- 期限切れから90日を超えた場合、ご利用を再開するには、電子証明書の再発行の 手続きが必要になります。
- 更新の操作は「インターネットエクスプローラ」で行ってください。
- (1) 電子証明書の更新案内 電子証明書の更新が必要な管理者および利用者の方に下記の方法で更新案内 をお知らせします。更新案内をご覧になりましたら、速やかに電子証明書の 更新を行ってください。
- 電子メールによるお知らせ
   法人IBサービスに電子メールアドレスを設定されている管理者および利用者の方に電子証明書の有効期限30日前、10日前に電子メールにて更新案内をお知らせします。
- ② ステータス画面によるお知らせ 法人 IB サービスのログオン後に表示される「ご契約先(利用者)ステータス画 面」に電子証明書の有効期限30日前から更新案内のお知らせを表示します。

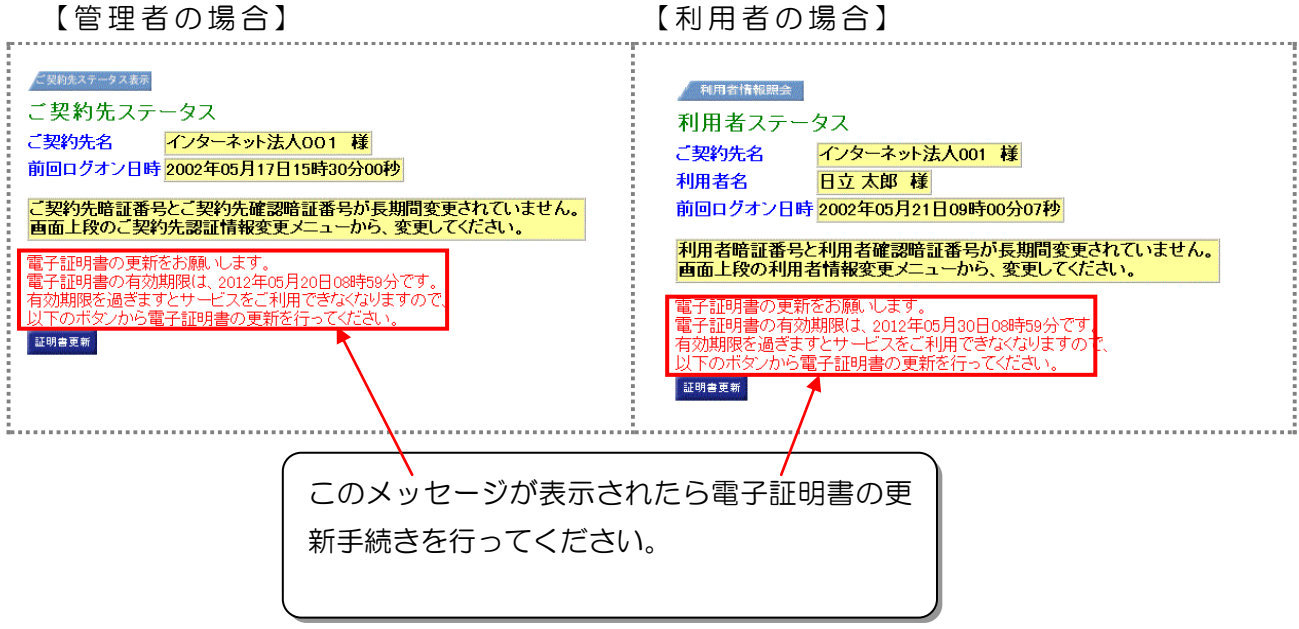

# くく電子証明書の更新手順>>

|                                                                                                    | <ol> <li>更新する管理者または利用者でログオンします。</li> <li>管理者でログオンした場合は「ご契約先ステータス」</li> <li>利用者でログオンした場合は「利用者ステータス」</li> <li>画面が表示されます。</li> <li>証明書更新をクリックします。</li> <li>※証明書更新が表示されない場合は、まだ更新時期ではあり<br/>ません。そのままご利用ください。</li> </ol> |
|----------------------------------------------------------------------------------------------------|----------------------------------------------------------------------------------------------------|
| しんさん電子証明書認証局<br>電子証明書更新的処理中です。処理が売了するまで、WebプラウザをMT (Jaure Creat, w<br>また、「中止ボタンあえび「最新の個層ご更新ポタンの体性も行わな」ででたま、。                                                                                                    | ⇒別ウィンドウで、「電子証明書更新前処理中」 画<br>面が表示されます。                                                                                                    |
| しんきん法人IB認証局<br><u>電子証明書更新開始</u><br>電子証明書の更新感開始します。「更新Jボタンを押して下さい。<br>運新                                                                                                    | <ol> <li>この画面が表示されたら更新をクリックします。</li> </ol>                                                                                                    |
| Web アクセスの確認         この Web サイトはユーザーの代わりにデジタル証明書の操作を実行します。         https://testc0.shinkinbanking.com/client/userRenewalMS.htm?c_e = 1         ユーザーの代わりにデジタル証明書を操作できるのは、既知の Web サイトだけに制限する必要があります。この操作を許可しますか?         はい(Y)         いいえ(N) | <ul> <li>④ この画面が表示されたら、はいをクリックします。</li> <li>※本画面は2度表示されます。</li> </ul>                                                                                                    |
| 新しい RSA 署名キーを作成します       ×         アブリケーションは保護されたアイテムを作成しています。          Crypto API 秘密キー          セキュリティレバルの設定(S)          OK       キャンセル         詳細(D)                                                                                    | ⑤ セキュリティレベルが「中」であることを確認し、<br><u>OK</u> をクリックします。                                                                                                    |

| しんさん電子証明書記証局<br>電子証明書発行処理中<br>電子証明書の定代処理やす、処理が売了するまで、Webブラウザ555 Tuta ref(ださい、<br>また、「中止」オタンあまだ」「単純のの編録に更新にオタンの様件で行わないでできない                                                                                                    | ⇒「電子証明書発行処理中」画面が表示され、電<br>子証明書の更新処理を行います。                               |
|----------------------------------------------------------------------------------------------------|-------------------------------------------------------------------------|
| Web アクセスの確認       この Web サイトはユーザーの代わりにデジタル証明書の操作を実行します。         https://testc0.shinkinbanking.com/cgi-bin/sophialite.exe         ユーザーの代わりにデジタル証明書を操作できるのは、既知の Web サイトだけに制限する必要があります。         この操作を許可しますか?                                                                                                    | ⑥ この画面が表示されたら <mark>はい</mark> をクリックします。                                 |
| しんさん法人IB認証局<br>電子証明書の-インストールが完了しました<br>ロゲイを行う場合は、この電子I部籍を使用してロゲイルてださい。<br>電子証明書格徴<br>Country = JP<br>Operations The Shrikin Barkis Information System Center Co.Ltd<br>Operations Unit = Starken Informet Barking Informediate CA - TEST<br>Operational Unit = Starken Starken Informet Barking Informediate CA - TEST<br>Operational Unit = Starken Starken Informet Barking Informediate CA - TEST<br>Operational Unit = Starken Starken Informet Barking Informediate CA - TEST<br>Operational Unit = Starken Starken Informet Barking Informediate CA - TEST<br>Operational Unit = Starken Starken Informet Barking Information<br>Common Name = 30 6666<br>シリアル母素 = 10020805110400735197040x0634864<br>* を子経明着の自動機能はするです。<br>このウイルヤフを抱たる | ⑦ 「電子証明書のインストールが完了しました。」の<br>メッセージを確認し <u>このウィンドウを閉じる</u> をクリ<br>ックします。 |

## 次に「2.電子証明書の更新確認と旧電子証明書の削除」を行ってください。

### 2. 電子証明書の更新確認と旧電子証明書の削除

新しい電子証明書が正常に取得(更新)されたことが確認できましたら、古い電子証明書を削除してください。

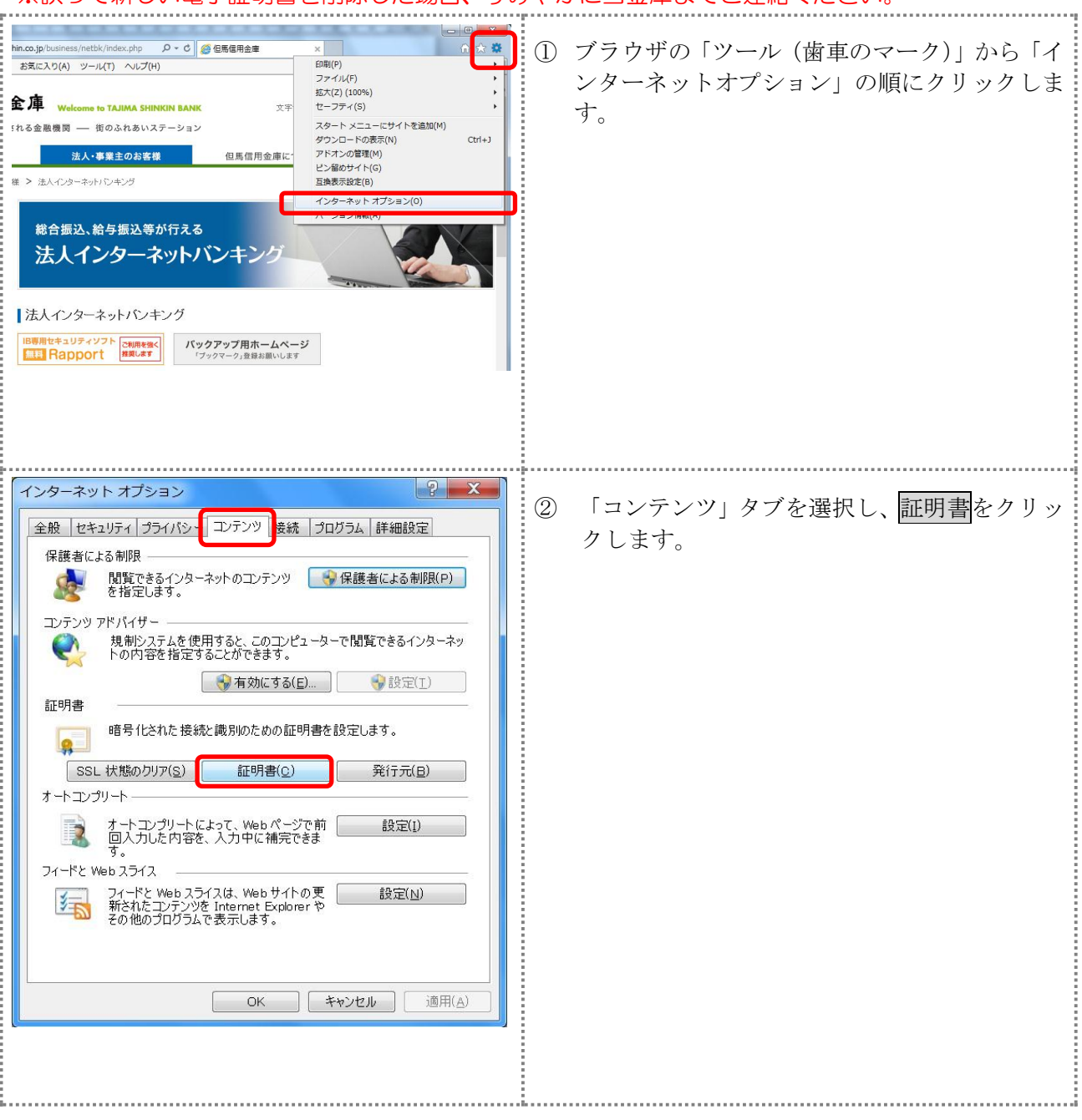

| 証明書 × × ( すべて > × ▼                                                                                                    | ③ 「個人」タブに以下のように電子証明書が表                |
|----------------------------------------------------------------------------------------------------|---------------------------------------|
| 個人 ほかの人 中間証明機関 信頼されたルート証明機関 信頼された発行元 信頼されないダイト                                                                                                    | されているか確認します。                          |
| 発行先 発行者 在効期間 フレンドリ名 へ<br>「ACO12 1201 test01 1692 Shinkin Houjin目 CA 2011 /09/14 たい                                                                                                    |                                       |
| Calkot 2 hasetest01 1692 Shinkin HoujinIB CA 2012/09/14 73                                                                                                    | 例 ご契約先 I D が「40000099999」の場合          |
|                                                                                                    | ●管理者                                  |
|                                                                                                    | 発行先「40000099999 1692」                 |
| インボート(リ エウスボート(日) 削除(日) 詳細設文(ム)                                                                                                    | ●利用者                                  |
| 証明書の目的<br>〈すべて〉                                                                                                    | 発行先「40000099999 user0001 1692」        |
| 大学が                                                                                                    |                                       |
| 証明書の詳細について表示します。                                                                                                    | 1. 発行先が同じものを確認。                       |
|                                                                                                    | 2. 更新後の電子証明書は、有効期限が取得                 |
|                                                                                                    | から1年後であることを確認                         |
|                                                                                                    | 3. 削除する電子証明書は、有効期限が古い                 |
|                                                                                                    | とを確認。                                 |
|                                                                                                    |                                       |
|                                                                                                    | ④ 削除する電子証明書を選択し、削除をクリッ                |
|                                                                                                    | します。                                  |
|                                                                                                    | ※必ず有効期限の日付が古い電子証明書を選                  |
|                                                                                                    | してください。                               |
|                                                                                                    | <mark>注意</mark> 誤って他の電子証明書や更新後の電子証明書を |
|                                                                                                    | 除しないようにご注意ください。                       |
|                                                                                                    |                                       |
| 証明書                                                                                                    | <ol> <li>はいをクリックします。</li> </ol>       |
| ▲ 証明書を使って暗号化データの暗号化を解除できません。証明書を削除<br>」ますか?                                                                                                    |                                       |
|                                                                                                    |                                       |
| はい(Y) しいいえ(N)                                                                                                    |                                       |
|                                                                                                    |                                       |
|                                                                                                    | ⑥ 閉じるをクリックします。                        |
| <ul> <li>BOAD</li> <li>BAD</li> <li>BAD<!--</td--><td></td></li></ul> |                                       |
| 現行元 発行者 有効期限 フレンドリ名<br>-<br>副K012 hasetest01 7777 Shinkin Houjn/B CA 2011/09/14 〈なし〉                                                                                                    |                                       |
| 1                                                                                                    |                                       |
| ۲                                                                                                    |                                       |
| インボート()」 [J)スポート(E)」 例除(B) 詳細設定(A)                                                                                                    |                                       |
| 証(7)音の目り<br>〈すべて〉<br>表示(y)                                                                                                    |                                       |
|                                                                                                    |                                       |
| 12978998-300093                                                                                                    |                                       |

新しい電子証明書でログオンが出来ることを確認してください。

管理者と利用者、それぞれで作業を行う必要がございます。